Yb2O3のODF解析 (MTEX, LaboTex)

C u b i c S ymme t r y 2 3 & 4 3

2021年01月10日 *HelperTex Office* 

- 1. 概要
- 2. Symmetrycode
  - 2.1 MYICDDに登録
  - 2. 2 空間群が登録されていないデータの場合
  - 2.3 XRD極点図のLaboTex向けEPFデータ作成
  - 2.4 EBSDデータからLaboTex入力のSORファイル作成
- 3. Yb2O3、Symmetry (23)のEBSDデータ作成
  - 3.1 MTEXの解析
    - 3. 2 LaboTexの解析
    - 3.3 MTEXODF後のPFデータExportしXRD極点図として
      - 3.3.1 MTEX解析
      - 3. 3. 2 LaboTex解析
- 4. Yb2O3, Symmetry (43)のEBSDデータ作成
  - 4.1 MTEX解析
  - 4. 2 LaboTex解析

#### 1. 概要

Cubicに関して、LaboTexではO-CubicとT-CubicでODF解析結果が異なる

|                | Symmetry          | Cubi | ic** | Hexa           | gonal          | Tetra       | agonal | Tri                   | gonal                 | Ortho-<br>rhombic | Mono-<br>clinic | Triclinic |
|----------------|-------------------|------|------|----------------|----------------|-------------|--------|-----------------------|-----------------------|-------------------|-----------------|-----------|
|                |                   | 0    | Т    | D <sub>6</sub> | C <sub>6</sub> | $D_4$       | $C_4$  | <b>D</b> <sub>3</sub> | <b>C</b> <sub>3</sub> | $D_2$             | C <sub>2</sub>  | C1        |
| Lab            | oTex              | 7    | 6    | 11             | 10             | 5           | 4      | 9                     | 8                     | 3                 | 2               | 1         |
| stru           | icture code       |      |      |                |                |             |        |                       |                       |                   |                 |           |
|                | triclinic* (C1)   | 360° | 360° | 360°           | 360°           | 360°        | 360°   | 360°                  | 360°                  | 360°              | 360°            | 360°      |
| φ <sub>1</sub> | monoclinic* (C2)  | 180° | 180° | 180°           | 180°           | 180°        | 180°   | 180°                  | 180°                  | 180°              | 180°            | 180°      |
|                | orthorhombic*(D2) | 90°  | 90°  | 90°            | 90°            | 90°         | 90°    | 90°                   | 90°                   | 90°               | 90°             | 90°       |
|                | axial*            | _*** | -    | -              | -              | -           | -      | -                     | -                     | -                 | -               | -         |
| Φ              | •                 | 90°  | 90°  | 90°            | 180°           | 90°         | 180°   | 90°                   | 180°                  | 90°               | 180°            | 180°      |
| <b>•</b> 2     |                   | 90°  | 180° | 60°            | 60°            | <b>90</b> ° | 90°    | 120°                  | 120°                  | 180°              | 180°            | 360°      |

\* - sample symmetry
 \*\* - there are three non-linear basic region inside described region

\*\*\* - for any  $\phi_1$  angle

ほとんどのCubic材料はO-Cubicであるが、T-Cubicと考えられる材料である

Yb2O3の対応を考えます。

## C:\U00e4CTR\U00e4DATA\U00e4EBSDtoLaboTex\U00e4SpaseG.TXT

| 192 | P6/mcc  | 62 | 11↓ |  |
|-----|---------|----|-----|--|
| 193 | P63/mcm | 62 | 11↓ |  |
| 194 | P63/mmc | 62 | 11↓ |  |
| 195 | P23     | 23 | 6↓  |  |
| 196 | F23     | 23 | 6↓  |  |
| 197 | I23     | 23 | 6↓  |  |
| 197 | P213    | 23 | 6↓  |  |
| 199 | I213    | 23 | 6↓  |  |
| 200 | Pm3     | 23 | 61  |  |
| 201 | Pn3     | 23 | 6↓  |  |
| 202 | Fm 3    | 23 | 6↓  |  |
| 203 | Fd3     | 43 | 7↓  |  |
| 204 | Im 3    | 43 | 7↓  |  |
| 205 | Pa3     | 43 | 7↓  |  |

Symmetryは6でT-Cubicとして解析を行ってみます。

従来のDataBaseには空間群情報が登録されていません。 新規登録方法、修正方法、Symmetryを利用しているソフトウエアの説明を行った後、 テストデータでシュミレーションを行ってみます。

# 2. Symmetryコード

2.1 MYICDDに登録

Version1.27以降、空間群に対応しています。

| 🎽 MakeMyl      | DD-add-d-value 1.27 | T[21/03/31] by CTR | _ |    | ×  |
|----------------|---------------------|--------------------|---|----|----|
| File Help D    | isplay              |                    |   |    |    |
| * 101 fee      |                     |                    |   |    |    |
| Inputfile(*.tx | t) ———              |                    |   |    |    |
| <b>~</b>       |                     |                    |   | di | sp |
| _Outputfile(*  | (.txt)              |                    |   |    |    |
| home:          | C:\CTR\work\My      | CDD                |   |    |    |
|                |                     |                    |   |    |    |
| filename       |                     |                    |   | di | sp |
|                |                     |                    |   |    |    |
|                |                     | _                  |   |    |    |
|                | Filemake            |                    |   |    |    |
|                |                     | 4                  |   |    |    |
|                |                     |                    |   |    |    |

# 入力データを選択

| MakeMyl Eile Help D | CDD-add-d-value 1.27T[21/03/31] by CTR  | _ |      | × |
|---------------------|-----------------------------------------|---|------|---|
| Inputfile(*.t:      | xt)<br>C:\CTR\ICDD\00-043-1036-Y2O3.txt |   | disp |   |
| Outputfile(         | *txt)<br>C:\CTR\work\MyICDD             |   |      |   |
| filename            | YttriumOxide                            |   | disp |   |
|                     | Filemake                                |   |      |   |

# C:¥CTR¥work¥MYICDD に登録

| 🌌 MakeMyl     | CDD-add-d-value 1.27T[21/03/31] by CTR  | _ |      | × |
|---------------|-----------------------------------------|---|------|---|
| File Help D   | isplay                                  |   |      |   |
| Inputfile(*.t | xt)<br>C:\CTR\ICDD\No_1010332-Yb2O3.TXT |   | disp |   |
| Outputfile(   | *.txt)<br>C:\CTR\work\MyICDD            |   |      |   |
| filename      | Ytterbiumoxide-23                       |   | disp |   |
|               | Filemake                                |   |      |   |

| н. | TextDisplay | / 1.14S C:¥CTR¥work¥MYICDD¥Ytterbiumoxide-23.TXT |
|----|-------------|--------------------------------------------------|
|----|-------------|--------------------------------------------------|

| File Help    |              |          |               |       |       |                 |
|--------------|--------------|----------|---------------|-------|-------|-----------------|
| Ytterbiumoxi | de-23        |          |               |       |       |                 |
| 0            |              |          |               |       |       |                 |
| 10.39        |              |          |               |       |       |                 |
| 10.39        |              |          |               |       |       |                 |
| 10.39        |              |          |               |       |       |                 |
| 90.0         |              |          |               |       |       |                 |
| 90.0         |              |          |               |       |       |                 |
| 90.0         |              |          |               |       |       |                 |
| 1.54059      |              |          |               |       |       |                 |
| 121          |              |          |               |       |       |                 |
| 1            | 1            | 0        | 0.3           | 7.347 | 12.04 |                 |
| 2            | 0            | 0        | 0.1           | 5.195 | 17.05 |                 |
| 2            | 1            | 1        | 2.6           | 4.242 | 20.93 |                 |
| 2            | 2            | 0        | 0.0           | 3.673 | 24.21 |                 |
| 3            | 1            | 0        | 0.3           | 3.286 | 27.12 |                 |
| 3            | 0            | 1        | 0.1           | 3.286 | 27.12 |                 |
| 2            | 2            | 2        | 100.0         | 2.999 | 29.76 |                 |
| 3            | 2            | 1        | 3.9           | 2.777 | 32.21 |                 |
|              |              |          |               |       |       |                 |
| 10           | 0            | 0        | 0.3           | 1.039 | 95.70 |                 |
| 8            | 6            | 0        | 1.0           | 1.039 | 95.70 |                 |
| 8            | 0            | 6        | 0.0           | 1.039 | 95.70 |                 |
| 10           | 1            | 1        | 0.3           | 1.029 | 96.97 |                 |
| 7            | 7            | 2        | 0.2           | 1.029 | 96.97 |                 |
| 10           | 2            | 0        | 0.5           | 1.019 | 98.24 |                 |
| 10           | 0            | 2        | 0.5           | 1.019 | 98.24 |                 |
| 8            | 6            | 2        | 0.1           | 1.019 | 98.24 |                 |
| 8            | 2            | 6        | 1.7           | 1.019 | 98.24 |                 |
| 9            | 5            | 0        | 0.1           | 1.009 | 99.51 |                 |
| 9            | 4            | 3        | 0.7           | 1.009 | 99.51 |                 |
| 9            | 3            | 4        | 0.4           | 1.009 | 99.51 |                 |
| 9            | 0            | 5        | 0.1           | 1.009 | 99.51 |                 |
| 1010332      |              | da       | ata_1010332(C | COD)  |       | Ytterbium oxide |
| _symmetry_s  | space_group_ | name_H-M | ' 213'        |       |       |                 |
| _symmetry_l  | nt_Tables_nu | mber 1   | 99            |       |       |                 |
| _Symmetry    |              | 23       |               |       |       |                 |
|              |              |          |               |       |       |                 |

2. 2 空間群が登録されていないデータの場合

| MaterialDat   | aManual Free 1    | .01 by CTF | 2     |               |              | _           |     | ×        |
|---------------|-------------------|------------|-------|---------------|--------------|-------------|-----|----------|
| File Help     |                   |            |       |               |              |             |     |          |
| Create Materi | al data           |            |       |               |              |             |     |          |
| Ê             | Material nam      | ne(File n  | ame   | ) Ytterbiumo  | xide.TXT     |             |     |          |
| Crystal       | Cubic             |            |       |               |              | ~           | New |          |
| Lattuce co    | nstat             |            |       |               |              |             |     |          |
| a axis        | 10.39             | b a        | xis   | 10.39         | c axis       | 10.39       |     |          |
| α             | 90.0              | β          |       | 90.0          | Y            | 90.0        |     |          |
| Input mill    | ler index(3 Axis) | & I/lo-    |       |               |              |             |     |          |
| B-4           | Alex - 74-13      | Examp      | le —  |               |              |             |     |          |
| Between       | ithe data (tab)   | 1          | 1     | 1 100.0       |              |             |     |          |
|               |                   | 8          | 6     | 2             | 0.1          | 1.0188      |     | <b>^</b> |
|               |                   | 8          | 2     | 6<br>0        | 1.7          | 1.0002      |     |          |
|               |                   | 9          | 4     | 3             | 0.7          | 1.0032      |     |          |
|               |                   | 9          | 3     | 4             | 0.4          | 1.0092      |     |          |
|               |                   | 9          | 0     | 5             | 0.1          | 1.0092      |     |          |
|               |                   |            |       |               |              |             |     | /        |
|               |                   |            |       |               |              |             |     |          |
| 1.54056       | \<br>\            |            | Labo  | Tex(a<=b<=b<: | =c α<=90 β<9 | 0 γ<=90     |     |          |
| Chemical Fo   | ormula:           |            |       |               | _            |             |     |          |
|               | Yb2 O             | 3          |       |               |              |             |     |          |
| _⊂if          |                   |            |       |               |              |             |     | 1        |
| cif           |                   |            |       |               |              |             |     |          |
| _symme        | etry_space_grro   | oup_name   | e_H-I | N             |              |             |     |          |
| _symmet       | ry_Int_Tables_r   | number     |       | 0             |              |             |     |          |
| symmetry      | 1                 |            |       | 0             |              | Set         |     |          |
| Disp          | Canc              | el         | R     | eturn structu | ire          | Modificatio | on  |          |
|               |                   |            |       |               |              |             |     | -        |
| <u> </u>      |                   |            |       |               |              |             |     |          |
|               |                   |            |       |               |              |             |     |          |

c i f ファイルを選択か直接入力する。

| cif                                                                                                    |      |     |
|----------------------------------------------------------------------------------------------------|------|-----|
| _symmetry_space_grroup_name_H-M                                                                                                    | I213 | ]   |
| _symmetry_Int_Tables_number                                                                                                    | 199  |     |
| symmetry                                                                                                    | 23   | Set |
| eif<br>cif<br>_symmetry_space_grroup_name_H-M [213<br>_symmetry_Int_Tables_number 199<br>symmetry 23 Set<br>Disp Cancel Return structure Modification<br>Modification |      |     |
| Modification                                                                                                    | Disp |     |

# 3 XRD極点図のLaboTex向けEPFデータ作成 空間群を登録すると、Cifファイル指定は必要ありません。

|                                                        |               |        |             |           |            | _            |     |
|--------------------------------------------------------|---------------|--------|-------------|-----------|------------|--------------|-----|
| PFtoODF3 8.501[21/03/31] by CTR                        |               |        |             |           | _          |              | ×   |
| File Option Symmetric Software Data Help               |               |        |             | -1        |            |              |     |
|                                                        |               |        |             | Initializ | e          |              |     |
| Material Ytterbiumoxide-23.txt                         |               |        |             |           | S          | tart         |     |
| Structure Code(Symmetries after Schoenfiles) Cif       | 6 - T (cubic) | )      | ~           | • ce      | etHKL<-F   | Filename     |     |
| a 1.0 <=b 1.0 <=c 1.0 alpha 90.0                       | beta 90.0     | 0 gan  | nm 90.0     |           | ≱ AllFileS | Select       |     |
| PF Holder                                              |               |        |             |           |            |              |     |
| C:#CTR#DATA#Aluminum-H-O#Aluminum-H                    |               |        |             |           |            |              |     |
| PF Data<br>SelectFile(TXT(b,intens),TXT2(a,b,intens.)) | h,k,l         | 2Theta | Alpha scope | AlphaS    | AlphaE     | Select       |     |
| 111_chB00D3S_2.TXT                                     | 1,1,1         | 0.0    | 0.0->75.0   | 0.0       | 75.0       |              | の領域 |
| 200_chB00D3S_2.TXT                                     | 2,0,0         | 0.0    | 0.0->75.0   | 0.0       | 75.0       | $\checkmark$ |     |
|                                                        | 2.0.0         | 0.0    |             | 0.0       | 0.0        |              |     |
| File Help                                              |               |        |             | pi        |            |              |     |
|                                                        |               |        |             |           |            |              |     |
|                                                        |               |        |             |           |            |              |     |
| Structure Code a b c alfa beta gamma                   |               |        |             |           |            |              |     |
|                                                        |               |        |             |           |            |              |     |
| 2Theta alf-s alf-e d-alf bet-s bet-e d-bet             | index H K     | L P/B  |             |           |            |              |     |
| 0.0 0.0 75.0 5.0 0.0 355.0 5.0 0 111                   | 1             |        |             |           |            |              |     |
| 0.0 0.0 75.0 5.0 0.0 355.0 5.0 0 200                   | ) 1           |        |             |           |            |              |     |
| 0.009280 0.009280 0.009280 0.009280 0.0                | 09280 0.0     | 09280  | 0.009280    | 0.0092    | 280        |              |     |
| 0.009280 0.009280 0.009280 0.009280 0.0                | 09280 0.0     | 09280  | 0.009280    | 0.0092    | 280        |              |     |
| 0.009280 0.009280 0.009280 0.009280 0.0                | 0.0 09280     | 09280  | 0.009280    | 0.0092    | 280        |              |     |
| 0.009280 0.009280 0.009280 0.009280 0.0                | 09280 0.0     | 09280  | 0.009280    | 0.0092    | 280        |              |     |
| 0.009280 0.009280 0.009280 0.009280 0.0                | 09280 0.0     | 09280  | 0.009280    | 0.0092    | 280        |              |     |
| 0.009280 0.009280 0.009280 0.009280 0.0                | 09280 0.0     | 09280  | 0.009280    | 0.0092    | 280        |              |     |
| 0.009280 0.009280 0.009280 0.009280 0.0                | 09280 0.0     | 09280  | 0.009280    | 0.0092    | 280        |              |     |

2. 4 EBSDデータからLaboTex入力のSORファイル作成

| нер                   | amgdatacheck                                                                     |
|-----------------------|----------------------------------------------------------------------------------|
| Materi                | al                                                                               |
|                       | Material Ytterbiumoxide-23                                                       |
| .attice               | constant                                                                         |
| Stru                  | Icture Code(symmetries after Schoenfiles) 6 - T (cubic) ~                        |
| a                     | 1.0 b 1.0 c 1.0 alfa 90.0 beta 90.0 gamm 90.0                                    |
| Step f<br>5.0         | or output 0<br>Weight for data<br>1-present  Angle Unit Angle Convention 0-Bunge |
| Input o               | Jata format                                                                      |
| Cł<br>F <sup>No</sup> | peck data Line 200 Phase position 8 Select phasenumber 1 IQ 6                    |
| 0                     | Out data Line 8 P1 1 / F 2 P2 3                                                  |
|                       | 3: # Formula                                                                     |
|                       | 4: # Symmetry 23<br>5: # LatticeConstants 10.39 / 10.39 10.39 90.0 90.0 9        |
|                       | 6: # /                                                                           |
|                       | 7:#GRID:SqrGrid#                                                                 |
| C                     | >                                                                                |
| Comme                 | ent                                                                              |
| U:¥20                 | 21-01-09-Yb2O 3¥Ytterbiumoxide-23 ang                                            |
|                       |                                                                                  |
| Lat                   | boTexFile(toRadian.SOR) TexToolsFile(OIMRad.ang) To Angle                        |
| Bru                   | iker(Angle TXT)-MTEX(Radian Ang) DataAppend toRadian                             |
|                       |                                                                                  |
|                       |                                                                                  |
|                       | 0: U:¥2021-01-09-Yb203¥Ytterbiumoxide-23.ang                                     |
|                       | 1:<br>2: Structure Code a h a alfa                                               |
|                       | 3: 6 1.0 1.0 1.0 90.0 90.0 90.0                                                  |
|                       | 4: 0.0 0.785 0.0 1.0                                                             |
|                       | 5: 5.934 2.793 0.0 1.0                                                           |
|                       |                                                                                  |
|                       | at                                                                               |
| mmer                  |                                                                                  |
| mmer<br>:¥202         | 1-01-09-Yb2O3¥Ytterbiumoxide-23lang                                              |
| mmer<br>:¥202         | 1-01-09-Yb2O3¥Ytterbiumoxide-23.ang                                              |

3. Yb2O3、Symmetry (23)のEBSDデータ作成

| <ul> <li>EBSDAngdataMaker 1.</li> <li>File Help</li> </ul> | 00T[21/03/3 | 31] by CTR |           |           |             |              | -     |   | × |
|------------------------------------------------------------|-------------|------------|-----------|-----------|-------------|--------------|-------|---|---|
| Material                                                   |             |            |           |           |             |              |       |   |   |
| Materi cif                                                 | Symmetry    | number 🚦   | 23 Ma     | terialnai | me Yttert   | iumoxide-2   | 23    |   |   |
| LatticeConstants 1                                         | 0.39        | 10.39      | 10.39     | 9         | 0.0         | 90.0         | 90.0  |   |   |
| GRID: SqrGrid#                                             |             |            |           |           |             |              |       |   |   |
| Number 20                                                  | 400         |            |           |           |             |              |       |   |   |
| Data eulerangle(f1,F,f2)                                   | angles ——   |            |           |           |             |              |       |   |   |
| 1 0.000                                                    | 45          | 0.000      |           | 2         | 150         | 30           | 0.000 | ) |   |
| 3 310                                                      | 70          | 0.000      |           | 4         | 0.000       | 0.000        | 0.000 | ) |   |
| 5 0.000                                                    | 0.000       | 0.000      |           | 6         | 0.000       | 0.000        | 0.000 | ) |   |
| 7 0.000                                                    | 0.000       | 0.000      |           | 8         | 0.000       | 0.000        | .000  |   |   |
| 9 0.000                                                    | 0.000       | 0.000      |           | 10        | 0.000       | 0.000        | 0.000 | ) |   |
|                                                            |             |            |           |           |             |              |       |   |   |
| Makefileholder                                             | U:          | ¥2021-01-  | 09-Yb2O3¥ | SYM23¥    | fYtterbiumo | oxide-23.ang |       |   |   |
|                                                            |             | m          | akefile   |           |             |              |       |   |   |

TextDisplay 1.14S U:¥2021-01-09-Yb2O3¥SYM23¥Ytterbiumoxide-23.ang

File Help

| #                                |         |          |          |         |      |           |   |  |  |
|----------------------------------|---------|----------|----------|---------|------|-----------|---|--|--|
| # Phase                          | e 1     |          |          |         |      |           |   |  |  |
| # MaterialName Ytterbiumoxide-23 |         |          |          |         |      |           |   |  |  |
| # Formu                          | ıla     |          |          |         |      |           |   |  |  |
| # Symm                           | etry    | 23       |          |         |      |           |   |  |  |
| # Lattice                        | eConsta | nts 10.3 | 39 10.39 | 9 10.39 | 90.0 | 90.0 90.0 |   |  |  |
| #                                |         |          |          |         |      |           |   |  |  |
| # GRID:                          | SqrGrid | d#       |          |         |      |           |   |  |  |
| 0.000                            | 0.785   | 0.000    | 0.000    | 0.000   | 1.0  | 1.0 1     | 1 |  |  |
| 2.618                            | 0.524   | 0.000    | 1.000    | 0.000   | 1.0  | 1.0 1     | 1 |  |  |
| 5.411                            | 1.222   | 0.000    | 2.000    | 0.000   | 1.0  | 1.0 1     | 1 |  |  |
| 0.000                            | 0000    | 0.000    | 3.000    | 0.000   | 1.0  | 1.0 0     | 1 |  |  |
| 0.000                            | 0000    | 0.000    | 4.000    | 0.000   | 1.0  | 1.0 0     | 1 |  |  |

## 3.1 MTEXの解析

| Import Wizard – 🗆 X                                                                                                    | Import Wizard – 🗆 🗙                                                                                                    |
|----------------------------------------------------------------------------------------------------|----------------------------------------------------------------------------------------------------|
| Import EBSD<br>Select Data Files                                                                                                    | Crystal Reference Frame for Phase 1<br>Crystal Symmetry                                                                                                    |
| Pole Figure FBSD ODE Tencor and                                                                                                    | Mineral<br>Mineral Indexed Not Indexed mineral name Ytterbiumoxide-23 Load Cif File plotting color Crystal Coordinate System Point Group 23 Axis Length a 10.39 b 10.39 c 10.39 Axis Angle alpha 90 beta 90 gamma 90 |
| Plot     Kext >>     Finish                                                                                                    | Plot         Kext >>         Finish                                                                                                    |
| Million Import Wizard – 🗆 X                                                                                                    | Mittard – X                                                                                                    |
| Specimen Reference Frame<br>Specimen Symmetry                                                                                                    | Import Data<br>Select Method                                                                                                    |
| Specimen Coordinate System         rotate data by Euler angles (Bunge) in degree       0       0         o apply rotation to Euler angles and spatial coordinates       o apply rotation only to Euler angles         o apply rotation only to Euler angles       o apply rotation only to spatial coordinates         • juse ANG interface flag 'convertSpatial2EulerReferenceFrame!         • use ANG interface flag 'convertEuler2SpatialReferenceFrame'                                                                                                    | Summary of EBSD data to be imported:<br>phase 0 (not Indexed): notIndexed, 397 orientations<br>phase 1 (Ytterbiumoxide-23): symmetry 23, 3 orientations                                                              |
| MTEX Plotting Convention<br>$\begin{array}{c} Y \\ z \rightarrow x \end{array} \xrightarrow{Y} z \end{array} \xrightarrow{X} \begin{array}{c} x \rightarrow z \\ y \rightarrow z \end{array} \xrightarrow{Y} y \end{array} \xrightarrow{Z} \begin{array}{c} z \rightarrow y \\ x \rightarrow y \end{array} \xrightarrow{Y} y \xrightarrow{Y} y$ | Import to<br>script (m-file) O workspace variable                                                                                                    |
| Plot         Kernick         Kernick         Finish                                                                                                    | Plot         K         Previous         Next >>         Finish                                                                                                    |

## odf = calcDensity(ebsd('Ytterbiumoxide-23').orientations,'halfwidth',2\*degree)

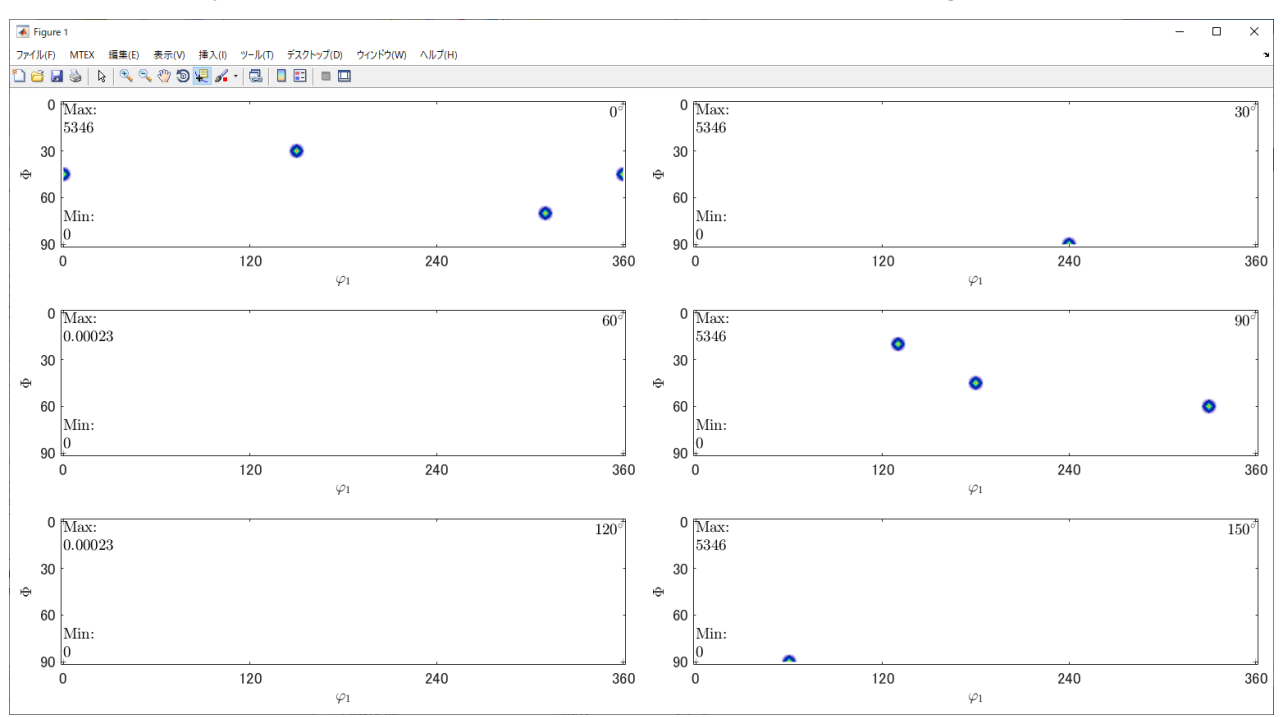

3. 2 LaboTexの解析

LaboTex入力SORデータ作成

| EBSDtoLaboTex 3.05T[21/03/31] by CTR –                         | × |
|----------------------------------------------------------------|---|
| ile Help amgdatacheck                                          |   |
| _ Material                                                     |   |
| Material Ytterbiumoxide-23                                     |   |
| Lattice constant                                               |   |
| Structure Code(symmetries after Schoenfiles) 6 - T (cubic) ~   |   |
| a 1.0 b 1.0 c 1.0 alfa 90.0 beta 90.0 gamm 90.0                |   |
| Step for output O  Weight for data Angle Unit Angle Convention |   |
| 5.0 V 1-present V 1-rad V 0-Bunge V                            |   |
| Input data format                                              |   |
| Check data Line 200 Phase position 8 Select phasenumber 1 IQ 6 |   |
|                                                                |   |
| Out data Line 8 P1 1 F 2 P2 3                                  |   |
| 0. # LatticeConstants 10.00 10.00 10.00 00.0                   | ^ |
| 0. #<br>7. # GRID: SarGrid#                                    |   |
| 8: 0.000 0.785 0.000 0.000 0.000 1.0                           |   |
| 9: 2.618 0.524 0.000 1.000 0.000 1.0                           |   |
| 10: 5.411 1.222 0.000 2.000 0.000 1.0                          |   |
| 11: 0.000 0000 0.000 3.000 0.000 1.0                           | ~ |
| < 2                                                            | * |
| Comment                                                        |   |
| U:¥2021-01-09-Yb2O3¥SYM23¥Ytterbiumoxide-23.ang                |   |
|                                                                |   |
|                                                                |   |
| LaboTexFile(toRadian.SOR) TexToolsFile(OIMRad.ang) ToAngle     |   |
| Bruker(Angle-TXT)-MTEX(Radian-Ang) DataAppend toRadian         |   |
|                                                                |   |

- Lattice constant -

|                            |                    |                     |                       |            |                        |           | _   |
|----------------------------|--------------------|---------------------|-----------------------|------------|------------------------|-----------|-----|
| Structure Code(symmetric   | es after So        | hoenfile            | s) 6 - <sup>-</sup>   | F (cubic)  |                        | ~         |     |
| a 1.0 b 1.0 c              | 1.0                | alfa 🤉              | 30,0 E                | eta 90.0   | gamm                   | 90.0      |     |
| Step for output O<br>5.0 v | for data—<br>:ent  | ~/                  | Angle Unit –<br>1-rad | ~ Ar       | ngle Conven<br>0-Bunge | tion<br>~ |     |
| _Input data format         | /                  | /                   |                       |            |                        |           |     |
| Check data Line 200        | Phase <b>p</b> osi | tion <mark>8</mark> | Select pł             | nasenumber | 1 IQ                   | 6         |     |
| No of data Line            | _/                 |                     |                       |            |                        |           |     |
| Out data Line 8            | P                  | 1 1                 | F                     | 2          | P2 3                   | }         |     |
| 2: Structure Co            | Ide                | a                   | b                     | с          | alfa                   | . 1       | b ^ |
| 3: 6                       | 1.0                | 1.0                 | 1.0                   | 90.0       | 90.0                   | 90.0      |     |
| 4: 0.0 0.785               | 0.0                | 1.0                 |                       |            |                        |           |     |
| 5: 2.618                   | 0.524              | 0.0                 | 1.0                   |            |                        |           |     |
| 6: 5.411                   | 1.222              | 0.0                 | 1.0                   |            |                        |           |     |
|                            |                    |                     |                       |            |                        |           | ¥   |
| <                          |                    |                     |                       |            |                        | >         |     |

# LaboTexに読み込み

| New Sample                                                                                                    | ×                             |
|----------------------------------------------------------------------------------------------------|-------------------------------|
| Choose Experimental Data (LaboTex Single Orientations Files)<br>CEPF CPPF  SOR  NJC  NJA  RW1  epf  Selected : 1                                                                                                    | Crystal Symmetry<br>T (Cubic) |
| Ytterbiumoxide-23toRadian.SOR                                                                                                    | Project Name<br>Demo          |
| Path U:\2021-01-09-Yb203\SYM23\ Ytterbiumoxide-                                                                                                    |                               |
| Info U:\2021-01-09-Yb203\SYM23\Ytterbiumoxide-23.ang                                                                                                    | Project Name : Demo           |
| Choose Defocussing Correction  Correction (On/Off)  Correction Data from File  Correction Data from File  Correction Data from Fi | Sample Name                   |
| Info                                                                                                    | Sample Name : Yb203-23        |
| Create of ODF from Si                                                                                                    | ngle Orientations Data        |

| Project                                                                                                    | Sample-                                                                                                    |
|----------------------------------------------------------------------------------------------------|----------------------------------------------------------------------------------------------------|
| Demo                                                                                                    | XF503.53                                                                                                    |
| Demo                                                                                                    | 1020323                                                                                                    |
| Crystal Symmetry                                                                                                    | Cell Parameters (Relative)                                                                                                    |
| T-Cubic 💌                                                                                                    | a 1.0 b 1.0 c 1.0                                                                                                    |
| Angle Convention for Data                                                                                                    |                                                                                                    |
| Bunge 💌                                                                                                    | α 90.0 β 90.0 γ 90.0                                                                                                    |
| Grid Cells for Output ODF                                                                                                    | ngle Unit Weight Phase                                                                                                    |
| 5.0*5.0                                                                                                    | Radians 💌 Yes 💌 🛛 💌                                                                                                    |
| Descriptions                                                                                                    |                                                                                                    |
|                                                                                                    |                                                                                                    |
| Single Orientations Files                                                                                                    | Calculations Progress                                                                                                    |
| Ytterbiumoxide-23toRadian.S                                                                                                    | 0 Merge (files)                                                                                                    |
|                                                                                                    | No of single orien                                                                                                    |
|                                                                                                    |                                                                                                    |
|                                                                                                    |                                                                                                    |
|                                                                                                    |                                                                                                    |
| SUR' Uutput File Uptions                                                                                                    |                                                                                                    |
|                                                                                                    | ax. Value of Miller Indice = 15 📑                                                                                                    |
| Have a small Anda Chammer Kanniek, F                                                                                                    | ) ata (important only in Hexagonal C.S.) ———                                                                                                    |
| Hexagonal Axis Convention of L                                                                                                    | · (                                                                                                    |
| •                                                                                                    | ° 🔥                                                                                                    |
| arning: If your file contains non-in                                                                                                    | c deved data, then you should use "EBSD For                                                                                                    |
| arning: If your file contains non-in<br>- Defined by User'' (Menu                                                                                       | dexed data, then you should use "EBSD Forr<br>"Edit", "LaboTex Options", "Data Formats")                                                                                                    |
| arning: If your file contains non-in<br>• Defined by User'' (Menu<br>In this format you can exc                                                         | dexed data, then you should use "EBSD Forr<br>"Edit", "LaboTex Options", "Data Formats")<br>slude non-indexed data from ODF calculation.                                                                            |
| arning: If your file contains non-in<br>• Defined by User'' (Menu<br>In this format you can exc<br>Non-indexed data can cre                             | dexed data, then you should use "EBSD Forr<br>"Edit", "LaboTex Options", "Data Formats")<br>slude non-indexed data from ODF calculation.<br>eate false maximum on the ODF!                                          |
| arning: If your file contains non-in<br>- Defined by User'' (Menu<br>In this format you can exc<br>Non-indexed data can or<br>In case of problems, plea | dexed data, then you should use "EBSD Form<br>"Edit", "LaboTex Options", "Data Formats")<br>slude non-indexed data from ODF calculation.<br>eate false maximum on the ODF!<br>se contact the office@labosoft.com.pl |
| arning: If your file contains non-in<br>- Defined by User'' (Menu<br>In this format you can exc<br>Non-indexed data can cr<br>In case of problems, plea | dexed data, then you should use "EBSD Forr<br>"Edit", "LaboTex Options", "Data Formats")<br>clude non-indexed data from ODF calculation.<br>eate false maximum on the ODF!<br>se contact the office@labosoft.com.pl |

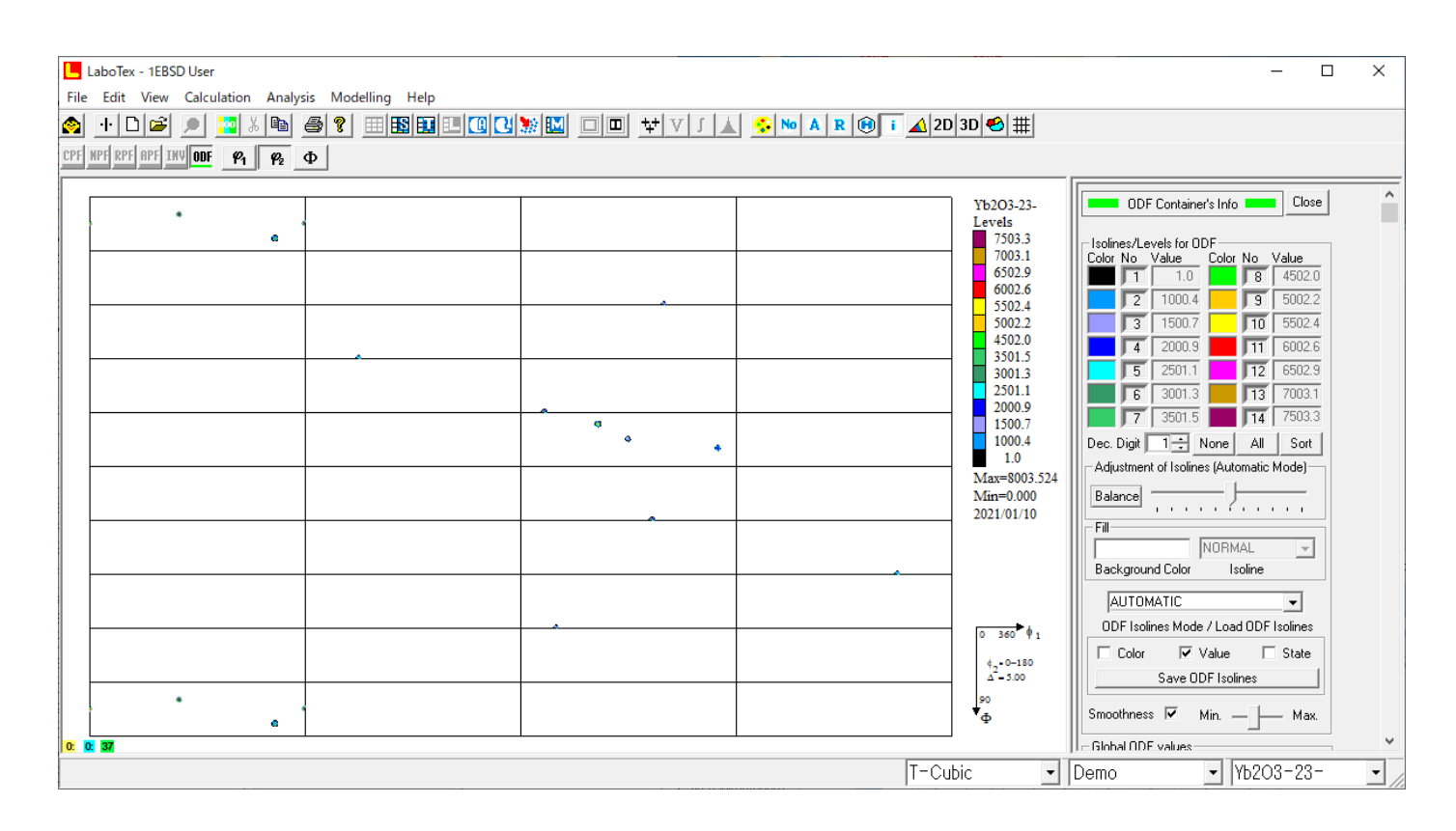

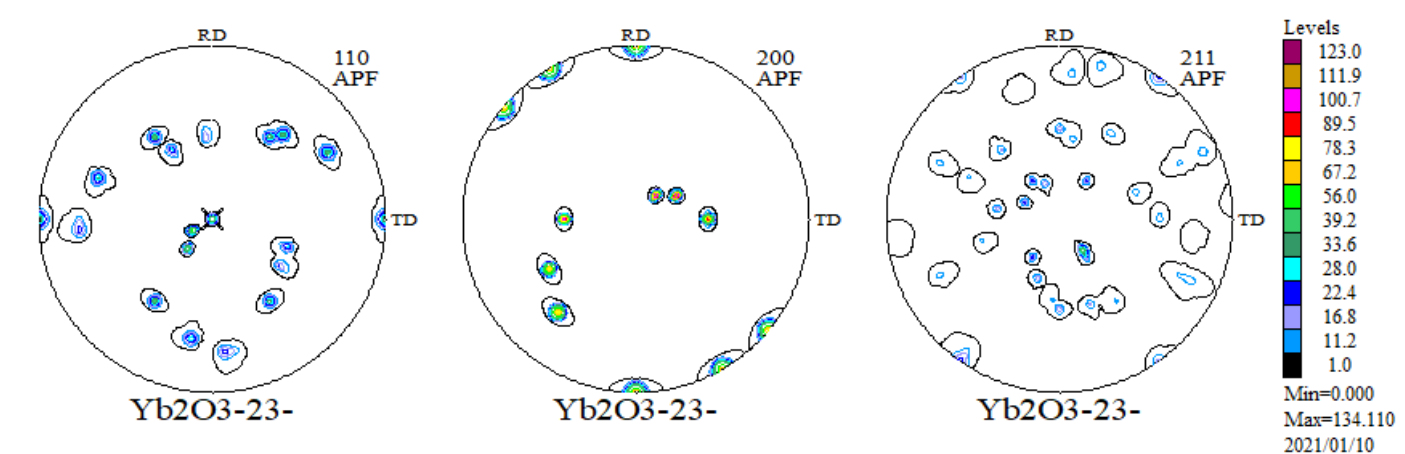

MTEXとODF図は一致

# 3.3 MTEXODF後のPFデータExportしXRD極点図として

cs=ebsd('Ytterbiumoxide-23').CS

h={Miller(1,1,0,cs),Miller(2,0,0,cs),Miller(2,1,1,cs)}

rpf=calcPoleFigure(odf,h)

plot(rpf,'contour','projection','eangle')

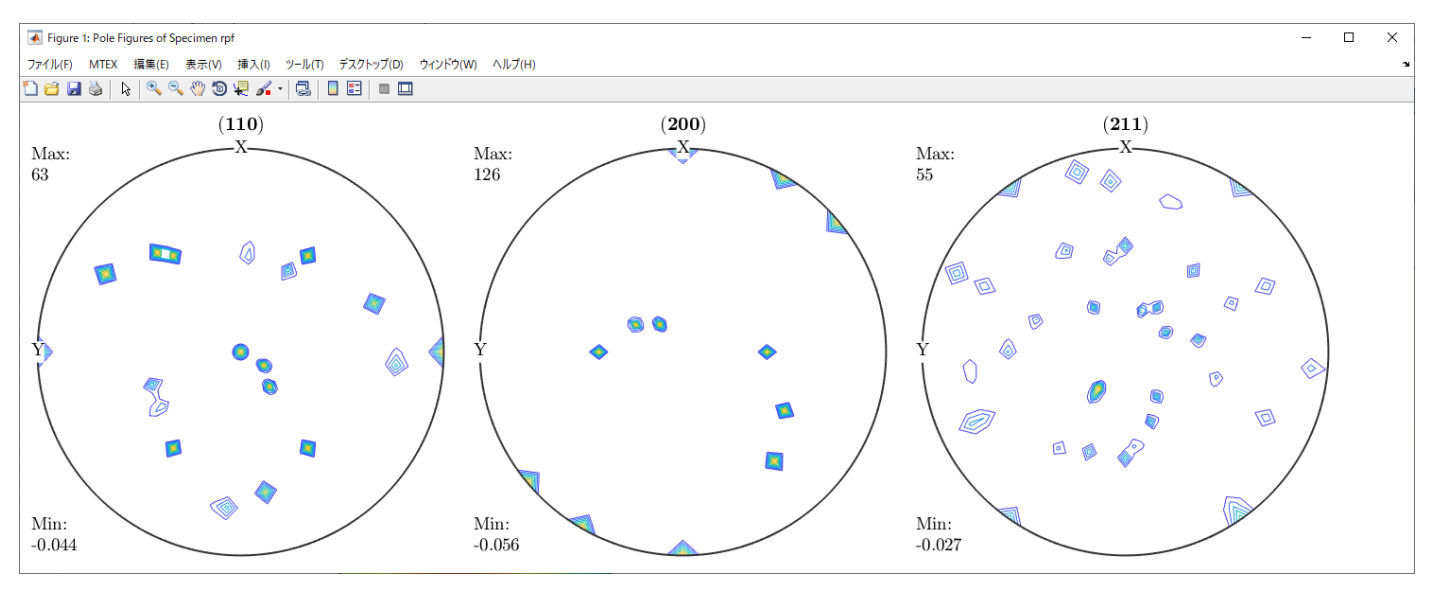

極点図のTD方向はLaboTexに対し180度回転している。
 MTEX-CCW 一般的
 LaboTex-CW

#### 再計算極点図をExport

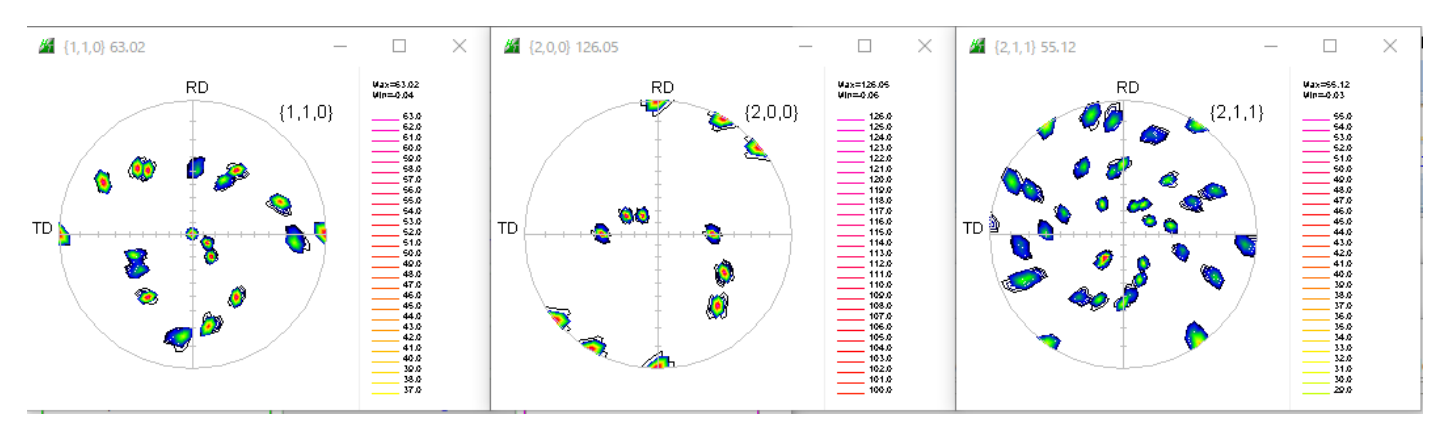

# 3. 3. 1 MTEX解析

IVIX
 PFtoODF3 8.50T[21/03/31] by CTR
 File Option Symmetric Software Data Help

| Outside text(Vester) CCW  |             |           |              |        |             | _ Initialize            |  |  |
|---------------------------|-------------|-----------|--------------|--------|-------------|-------------------------|--|--|
|                           | -           |           |              |        |             | Start                   |  |  |
| Outside CSV(Vector) CCW   | _           |           |              |        |             |                         |  |  |
| Inside text CCW           | iles)       | CIT       | 6 - T (cut   | nic)   | ~           | getHKL<-Filename        |  |  |
| *LaboTex(EPF)CCW          | alpha       | 90.0      | beta 🤇       | 0.0 ga | mm 90.0     | AllFileSelect           |  |  |
| Labotex(EPF) CW           |             |           |              |        |             | ]1                      |  |  |
| Stadard ODF CCW           |             |           |              |        |             |                         |  |  |
| Siemens CCW               | a,b, intens | ;))       | h,k,l        | 2Theta | Alpha scope | AlphaS AlphaE Select    |  |  |
| TexTools(txt) CCW         |             |           | 1,1,0        | 0.0    | 0.0->90.0   | 0.0 90.0                |  |  |
| *TexTools(pol) CCW        |             |           | 2,0,0        | 0.0    | 0.0->90.0   | 0.0 90.0                |  |  |
| TexTools(pol) CW          |             |           | 2,1,1        | 0.0    | 0.0->90.0   | 0.0 90.0                |  |  |
| *TexTools(pol)CCW-zerocut |             |           | 2,1,0        | 0.0    |             | 0.0 0.0                 |  |  |
| TexTools(pol)CW-zerocut   |             |           | 2,1,1        | 0.0    |             | 0.0 0.0                 |  |  |
| *popLA(RAW)CCW            |             |           | 3,1,1        | 0.0    |             | 0.0 0.0                 |  |  |
| popLA(RAW)CW              |             |           | 4,0,0        | 0.0    |             | 0.0 0.0                 |  |  |
| StandaradODF2.5 CCW       |             |           | 3,3,1        | 0.0    | ]           | 0.0 0.0                 |  |  |
| Bunge(PF) CCW             | _           |           | 4,2,2        | 0.0    | ]           | 0.0 0.0                 |  |  |
| MulTex(TD:beta=0)CCWTXT2  |             |           | 5,1,1        | 0.0    |             | 0.0 0.0                 |  |  |
| *MTEX(ASC) CCW            |             |           | 5,2,1        | 0.0    |             | 0.0 0.0                 |  |  |
| MTEX(ASC) CW              |             |           | 5,3,1        | 0.0    | ]           | 0.0 0.0                 |  |  |
| LaboTex(PPF) CW           |             |           |              |        |             | ,, <b>_</b>             |  |  |
| *LaboTex(PPF) ATEX CCW    | tmtex-rp    | _2.TXT 21 | l_txtmtex-rp | _2.TXT |             |                         |  |  |
| TXT2                      | Data        | _         |              |        | Labotex(E   | PF),popLA(RAW) filename |  |  |

– 🗆 🗙

| Minimport Wizard —                                                                                   | ×        | Minport Wizard - X                                                                                                    |
|----------------------------------------------------------------------------------------------------|----------|----------------------------------------------------------------------------------------------------|
| Import Pole Figures<br>Select Data Files                                                             |          | Crystal Reference Frame<br>Crystal Symmetry                                                                                                    |
| Pole Figures EBSD ODE Tensor<br>Data Background Defocussing Defocussing BG<br>110TR-ASC<br>200TR-ASC | xrd<br>+ | Mineral  Indexed  Not Indexed  Load Cif File  plotting color                                                                                                    |
| 211TR-ASC                                                                                            |          | Orystal Coordinate System       Point Group       23       Axis Length       a       b       1       c       1       b       c       1       b       c       1       a       b       a |
| Plot << Previous Next >>                                                                             | Finish   | Plot     Company     Plot     Finish                                                                                                    |

| M Import Wizard                                                                                                    | —       |        | $\times$ |
|----------------------------------------------------------------------------------------------------|---------|--------|----------|
| Specimen Reference Frame                                                                                                    |         |        |          |
| Specimen Coordinate System rotate data by Euler angles (Bunge) in degree 0 0                                                                                                    | 0       |        |          |
| MTEX Plotting Convention                                                                                                    | ~       |        |          |
| $\begin{array}{c c} \mathbf{Y}_{\bullet} \\ \mathbf{z}_{\bullet} \mathbf{x} \end{array} \begin{array}{c} \mathbf{x}_{\bullet} \mathbf{x}_{\bullet} \mathbf{z}_{\bullet} \mathbf{x} \end{array} \begin{array}{c} \mathbf{x}_{\bullet} \mathbf{x}_{\bullet} \mathbf{z}_{\bullet} \mathbf{x}_{\bullet} \mathbf{x}$ | x↓z     | Y -    | z        |
| Plot ther data to verify that the coordinate system is properly a                                                                                                    | ligned! |        |          |
|                                                                                                    |         |        |          |
| Plot                                                                                                    | >       | Finish |          |

plot(pf,'contour','projection','eangle')

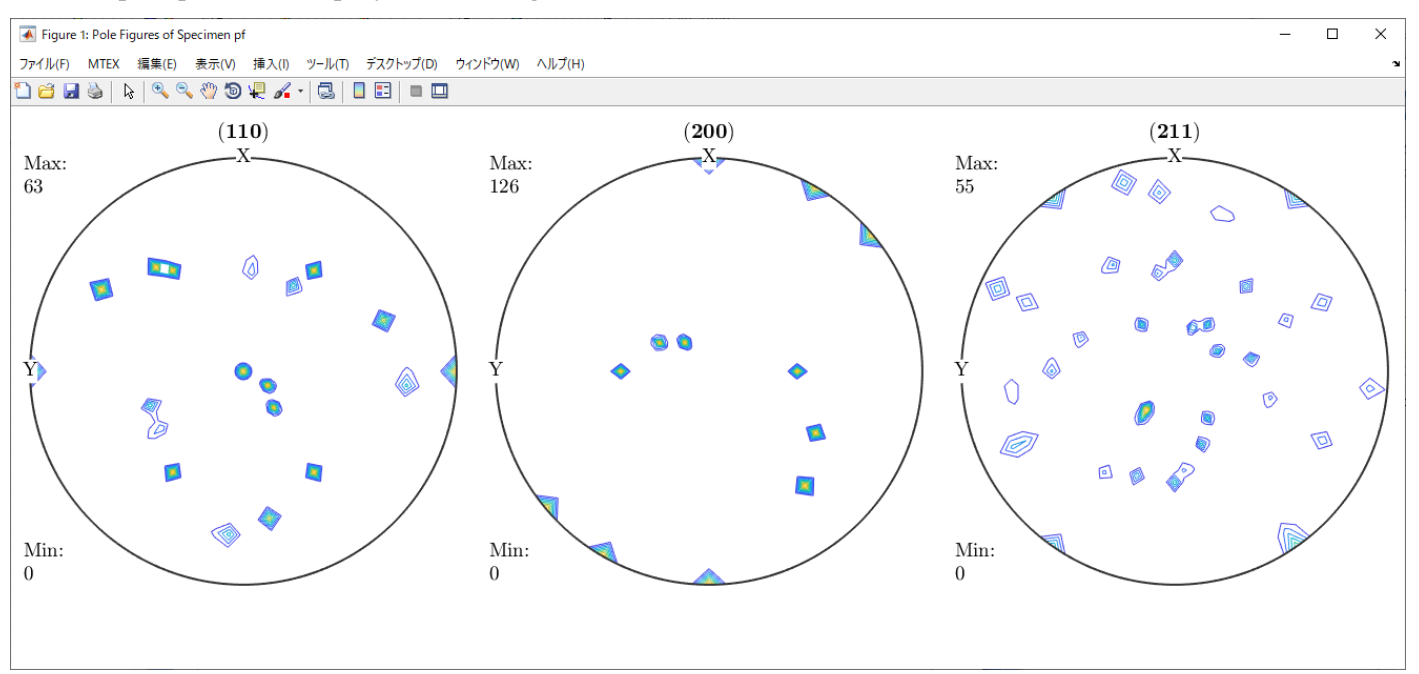

odf=calcODF(pf,'halfwidth',2\*degree)

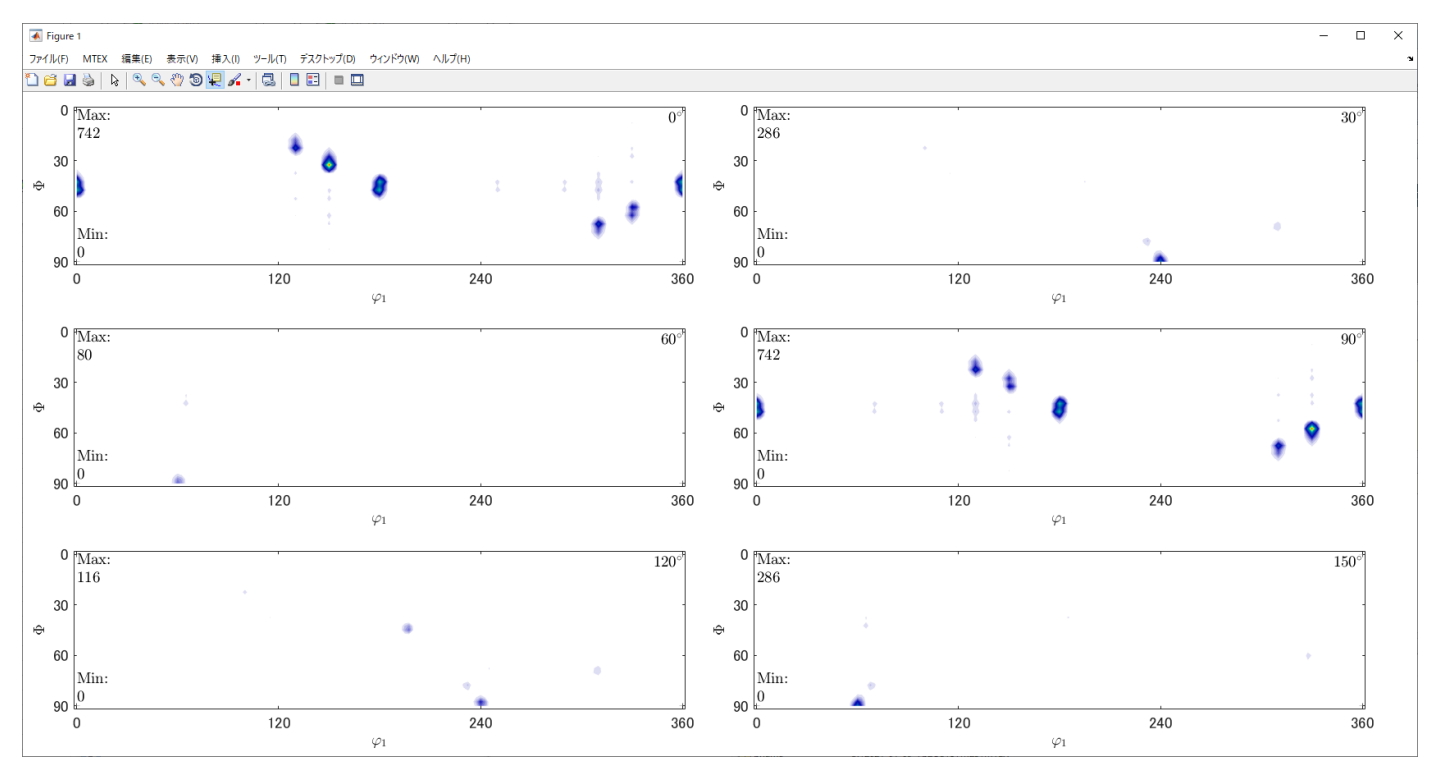

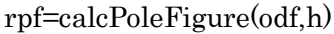

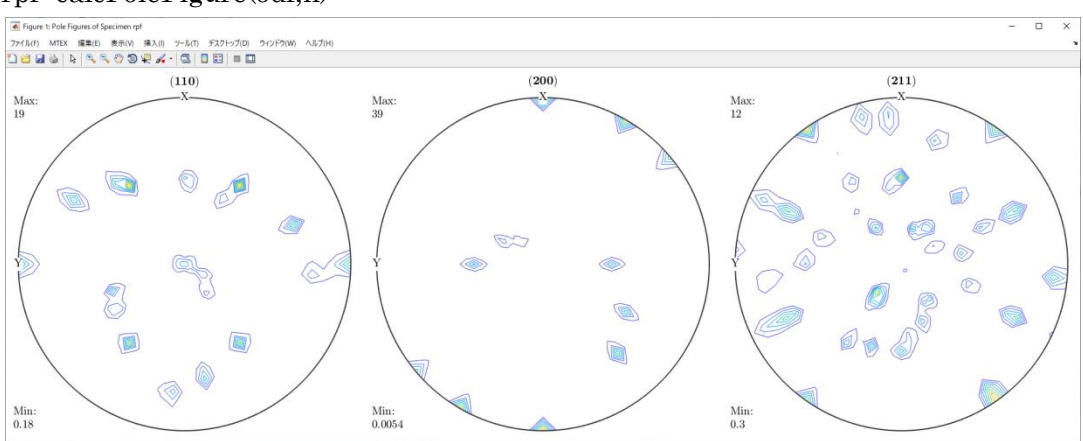

4. Yb2O3, Symmetry (43)のEBSDデータ作成

| Materi     | cif           | Symmetr     | y number | 43   | Material | name | Yttriu | mOxide-43 |      |     |  |
|------------|---------------|-------------|----------|------|----------|------|--------|-----------|------|-----|--|
| LatticeCo  | onstants      | 10.604      | 10.604   | 10.0 | 504      | 90.0 | )      | 90.0      | 90.0 |     |  |
| iRID: SqrG | irid#         |             |          | -    |          |      |        |           |      |     |  |
| lumber     | 20            | 400         |          |      |          |      |        |           |      |     |  |
| Data euler | angle(f1,F,f2 | ?) angles — |          |      |          |      |        |           |      |     |  |
| 1          | 0.000         | 45          | 0.000    |      |          | 2 1  | 50     | 30        | 0.0  | 000 |  |
| 3          | 310           | 70          | 0.000    |      |          | 4 0  | .000   | 0.000     | 0.0  | 000 |  |
| 5          | 0.000         | 0.000       | 0.000    |      |          | 6 0  | .000   | 0.000     | 0.0  | 000 |  |
| 7          | 0.000         | 0.000       | 0.000    |      |          | 8 0  | .000   | 0.000     | .00  | DO  |  |
| 9          | 0.000         | 0.000       | 0.000    |      |          | 10 0 | .000   | 0.000     | 0.0  | 000 |  |
|            |               |             |          |      |          |      |        |           |      |     |  |
|            |               |             |          |      |          |      |        |           |      |     |  |
|            |               |             |          |      |          |      |        |           |      |     |  |
|            |               |             |          |      |          |      |        |           |      |     |  |

TextDisplay 1.14S U:¥2021-01-09-Yb2O3¥SYM43¥YttriumOxide-43.ang

File Help # # Phase 1 # MaterialName YttriumOxide-43 # Formula # Symmetry 43 #LatticeConstants 10.604 10.604 10.604 90.0 90.0 90.0 # # GRID: SqrGrid# 0.000 0.785 0.000 0.000 0.000 1.0 1.0 1 1 2.618 0.524 0.000 1.000 0.000 1.0 1.0 1 1 5.411 1.222 0.000 2.000 0.000 1.0 1.0 1 1 0.000 0000 0.000 3.000 0.000 1.0 1.0 0 1 0.000 0000 0.000 4.000 1.0 0.000 1.0 0 1

#### 4.1 MTEX解析

処理はSymmetry (23) と同様に

## odf = calcDensity(ebsd('YttriumOxide-43').orientations,'halfwidth',2\*degree)

Symmetry(43)  $\phi 2Max = 90$ 

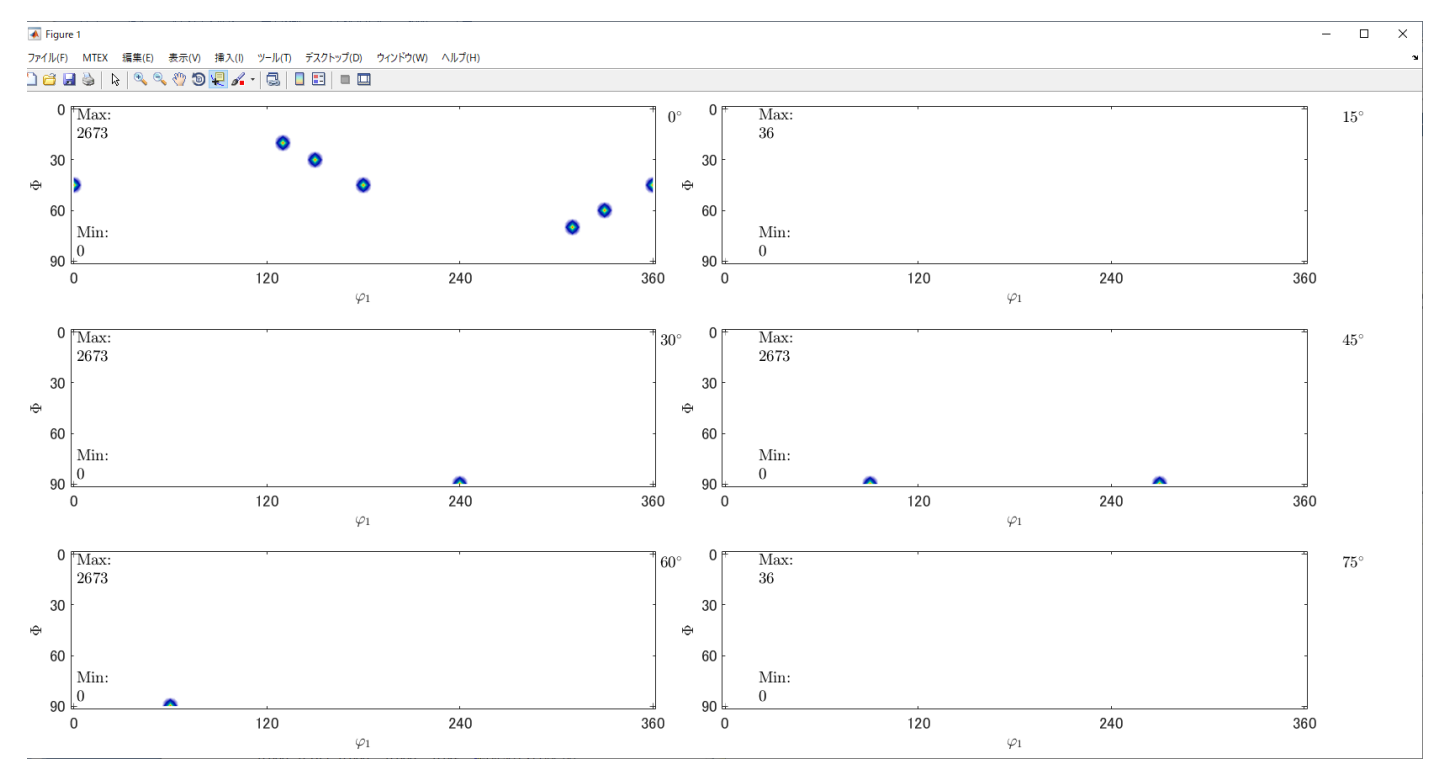

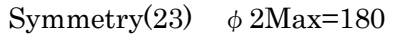

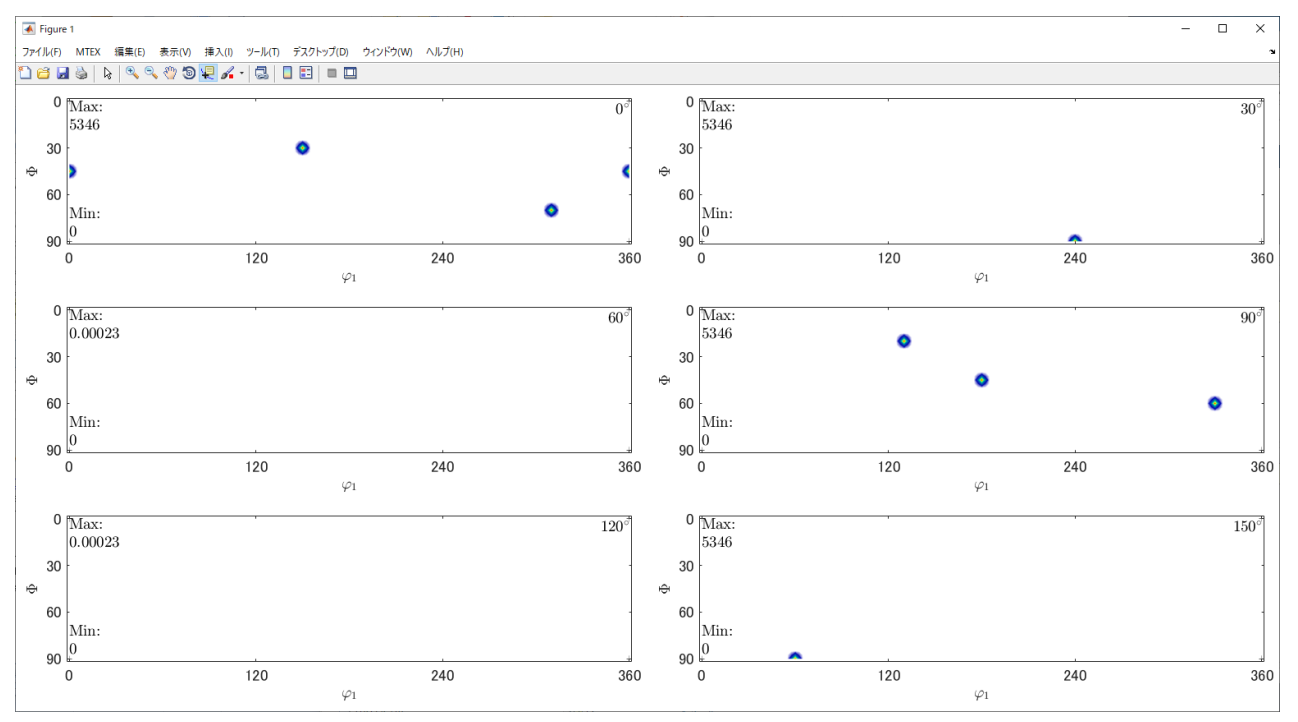

## 再計算極点図

## Symmetry(43)

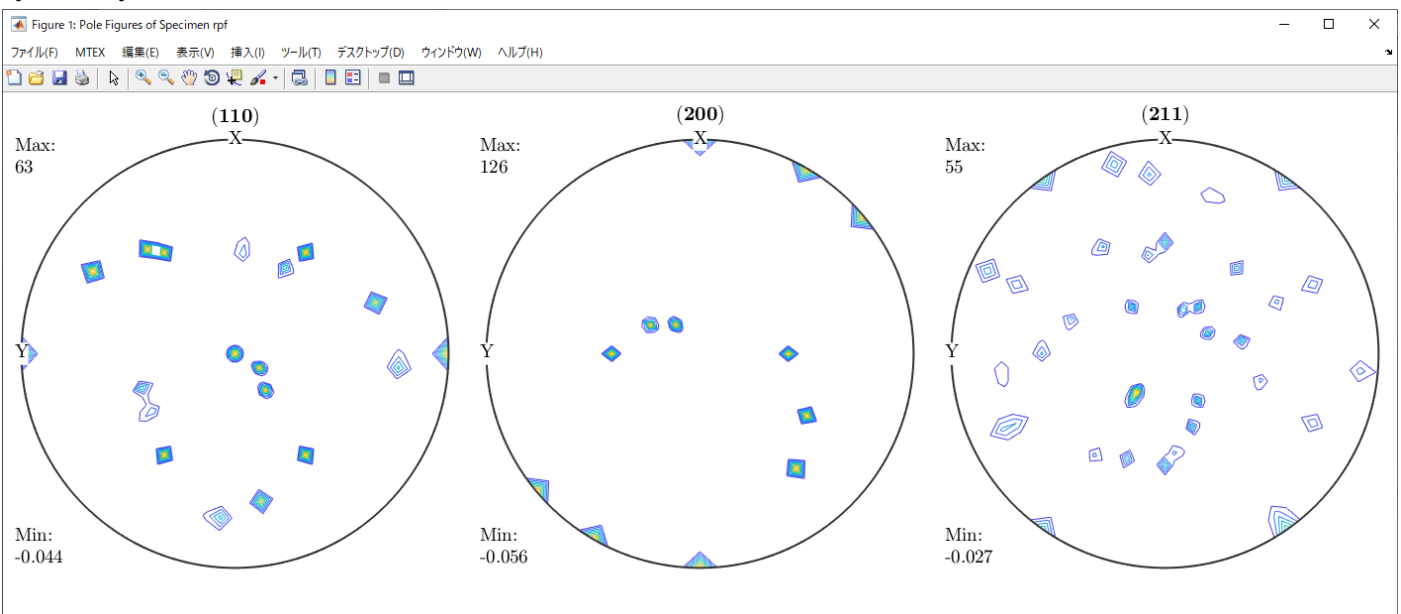

#### Symmetry(23)

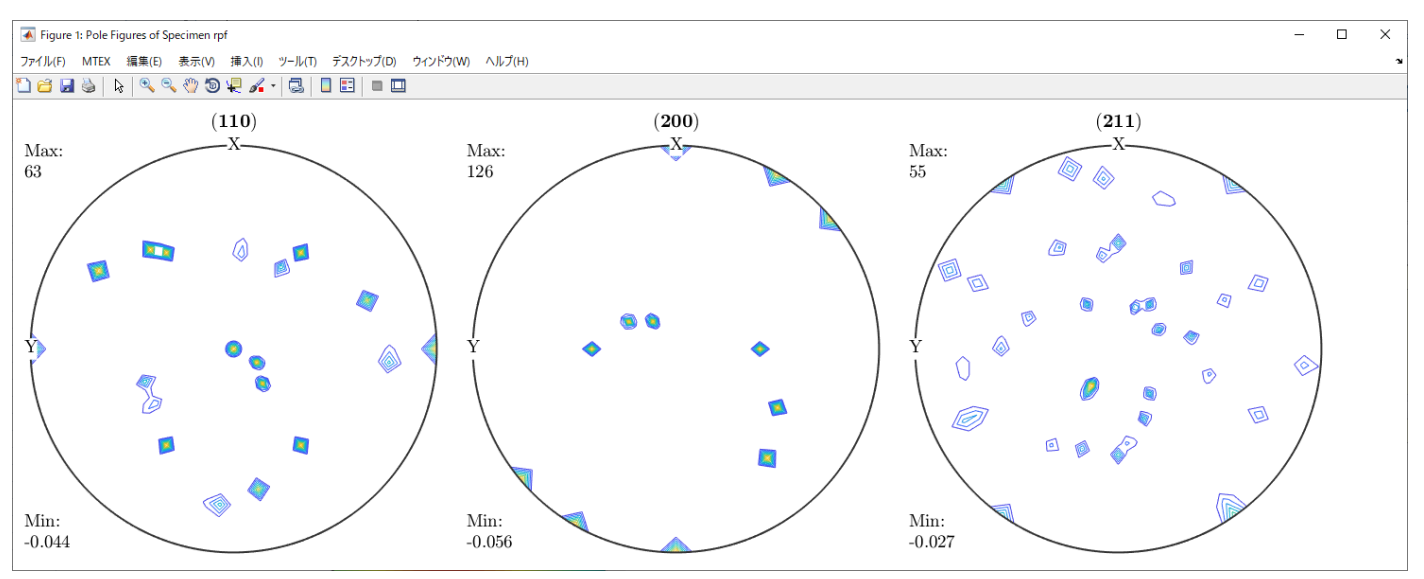

MTEXの比較では、ODF図は異なるが極点図は一致する

## 4.2 LaboTex解析

## Symmetry(43)

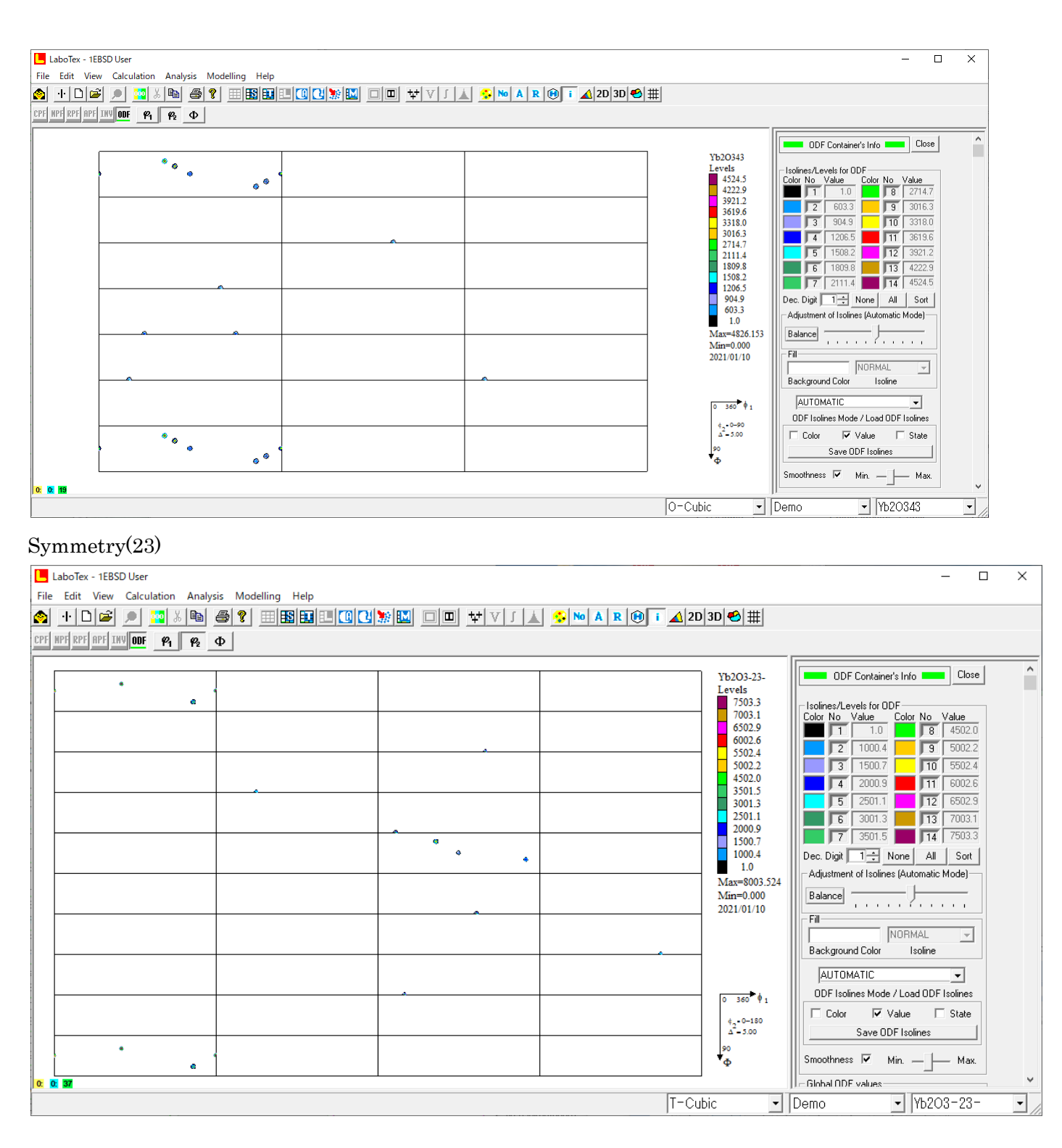

再計算極点図比較 Syymetry(43)

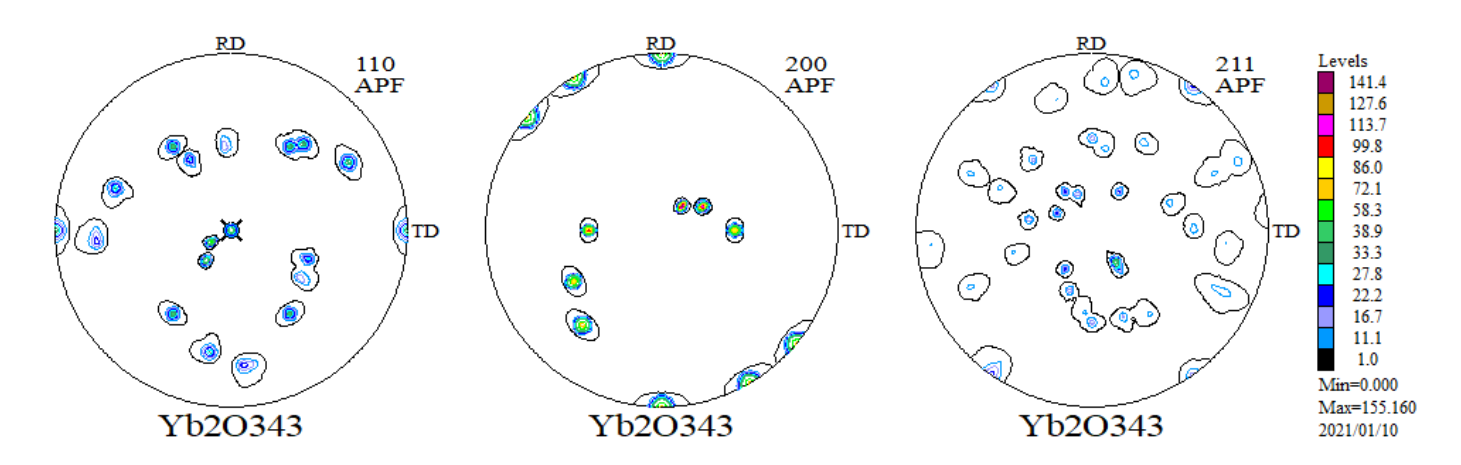

Symmetry(23)

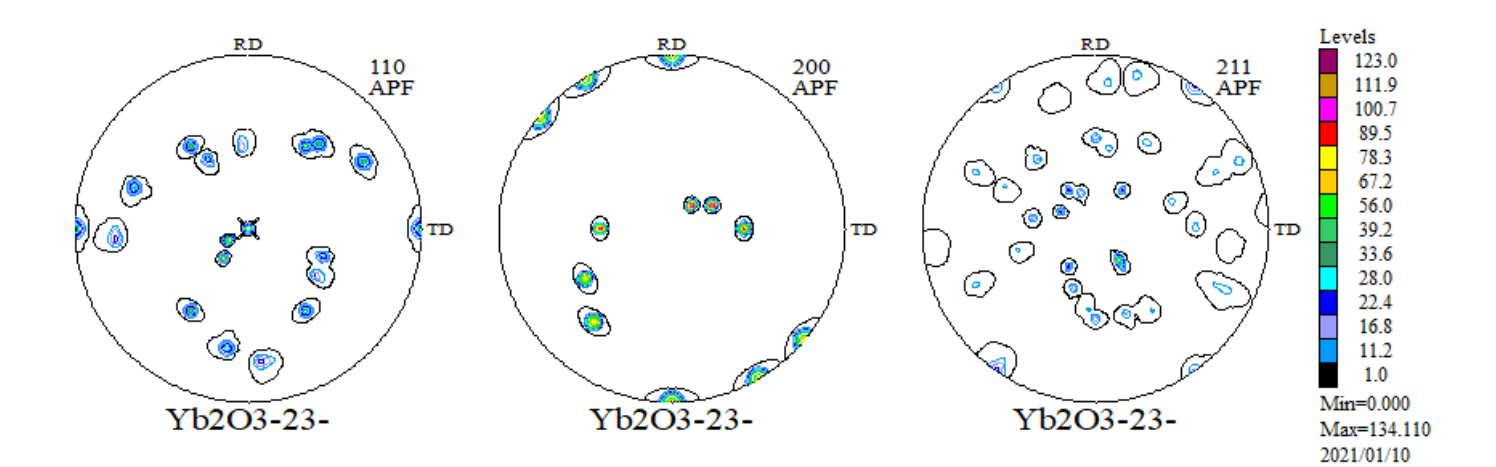

使用したソフトウエア

| EBSDAngdataMaker | 1.00   | EBSDAngデータ作成                                                                                            |
|------------------|--------|----------------------------------------------------------------------------------------------------|
| EBSDtoLaboTex    | 3.05   | AngデータからSORデータ変換                                                                                        |
| MATLAB           | R2017b | MTEX環境                                                                                                  |
| MTEX             | 5.4.0  | ODF解析                                                                                                   |
| LаbоТех          | 5.0.50 | ODF解析                                                                                                   |
| PFtoODF3         | 8.50   | X R D P F -> O D F                                                                                      |
| MakePoleFile     | 1.89   | $\mathbf{M}\mathbf{T}\mathbf{E}\mathbf{X}\mathbf{P}\mathbf{F}-\!\!\!>\!\mathbf{T}\mathbf{X}\mathbf{T}2$ |
| GPPoleDisplay    | 1. 40  | T X T 2 P F D i s p l a y                                                                               |